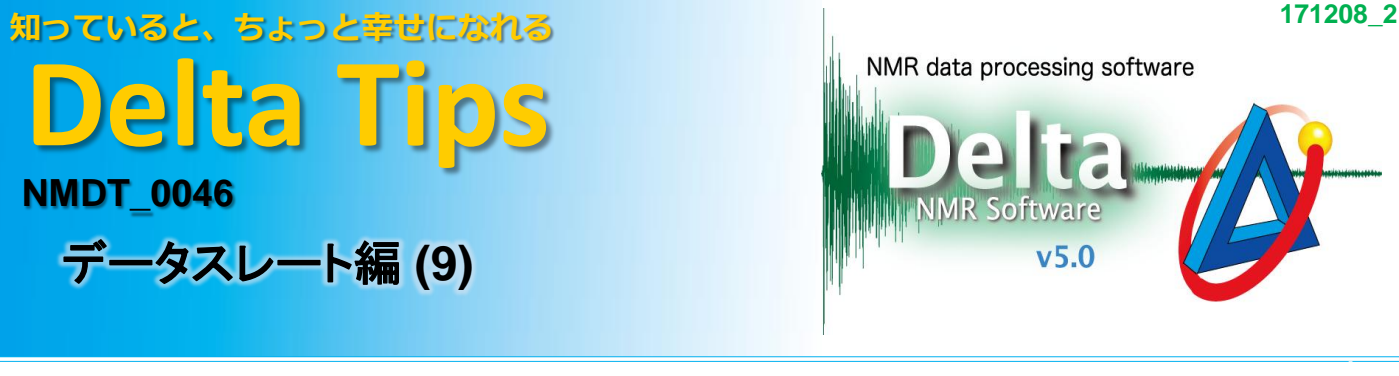

## < 表示範囲の調整方法(数値入力)>

[補助ツール]メニュー[ジオメトリツール]を使用して、スペクトルデータの表示範囲を数値入力で 調整できます。

① [補助ツール]メニュー[ジオメトリツール]の[表示範囲の調整]を選択する。

⇒[表示範囲の調整] ウィンドウが開きます。

▲ 表示範囲の調整 - O - X <sup>解析ツール</sup> 補助ツール データ操作 操作対象 対象データを選択して下さ B 現在の範囲 📑 計算機 特定のデータを基準とした拡大/縮小 パラメータフィルタ 5 ジオメトリッール Þ. ◎表示の関連付け 倍率 X 1 **V** 1 🚜 分子構造式エディタ 表示範囲の調整 | 両端 | 中心幅| Start 0 Points サンプリング スケジューラ リファレンスのコピー ÷ Points Stop 0 📴 印刷レイアウトの調整 ピックツール | 両端 | 中心幅 | 周期律表 Points Start 0 ŧ サービス マネージャ Points Stop 0

[補助ツール] - [ジオメトリツール]項目

[表示範囲の調整]ウインドウ

- ② [表示範囲の調整] ウインドウにある操作対象を選択する [Finger] ボタンを押す。 ⇒カーソルの形が [指マーク]アイコンに変わります。
- ③ 💟 [指マーク]アイコン で表示範囲を変えたいスペクトルデータをクリックする。

⇒クリックしたスペクトルの現在のX軸、Y軸データが表示されます。

| Ø データスレート:cs_cahe_1h-7.jdf                               | CONTRACTOR OF THE OWNER OF THE OWNER OWNER OF THE OWNER OWNER OWNE OWNER OWNER OWNE OWNER OWNER OWNER OWNER OWNER OWNER OWNER OWNER OWNER OWNER OWNER OWNER OWNER OWNER OWNER OWNER OWNER OWNER OWNER OWNER OWNER OWNER OWNER OWNER OWNER OWNER OWNER OWNER OWNER OWNER OWNER OWNER OWNER OWNER OWNER OWNER OWNER OWNER OWNER OWNER OWNER OWNER OWNER OWNER OWNER OWNER OWNE |                        | : • ×    |  |  |
|----------------------------------------------------------|----------------------------------------------------------------------------------------------------|------------------------|----------|--|--|
| ファイル オプション レポート 投影 スライス 展開 データ処理 データ表示 解析ツール 補助ツール データ操作 |                                                                                                    |                        |          |  |  |
|                                                          |                                                                                                    |                        |          |  |  |
|                                                          | 0 04                                                                                                    | 🔗 表示範囲の調整              |          |  |  |
| 操作対象 対象データを選択して下さい                                       | 2 Click                                                                                                    | 操作対象 cs_cahe_1h-7.jdf  | <b>3</b> |  |  |
| 現在の範囲                                                    |                                                                                                    | 現在の範囲                  |          |  |  |
| 特定のデータを基準とした拡大/縮小                                        |                                                                                                    | 特定のデータを基準とした拡大/縮小      |          |  |  |
| 基準データ 基準データが選択されていません 😿                                  | 3 Click                                                                                                    | 基準データ 基準データが選択されていま    | ith 😿    |  |  |
| 倍率 X 1 Y 1                                               | En Cal                                                                                                    | 倍率 X 1 Y 1             |          |  |  |
| 「「「「」」「「」」「「」」「」」「「」」「」」「「」」「」」「」」「」」「」                  |                                                                                                    | 1H                     | 両端 中心幅   |  |  |
| X Start 0 Points                                         |                                                                                                    | X Start 12.50876[ppm]  | PPM 🔶    |  |  |
| Stop 0 Points                                            |                                                                                                    | Stop -2.50404[ppm]     | PPM 🝦    |  |  |
| 画端 中心幅                                                   | 1                                                                                                    | 信号強度                   | 両端 中心幅   |  |  |
| Y Start 0 Points                                         |                                                                                                    | Y Start -0.0107[abn]   | Points   |  |  |
| Stop 0                                                   |                                                                                                    | Stop 9.25354[abn]      | Points   |  |  |
| 12.0 11.0 10.0 9.0 8.0<br>1 X : parts per Million : 1H   | ۲.0 6.0 5.0                                                                                                    | 4.0 3.0 2.0 1.0 0 -1.0 | -2.0     |  |  |

JEOL RESONANCE

| 知っている。 | <mark>೬、 ಕ</mark> ್ಕಾಂ | と幸せに | なれる |
|--------|------------------------|------|-----|
| De     | ta                     | Ti   | 0S  |

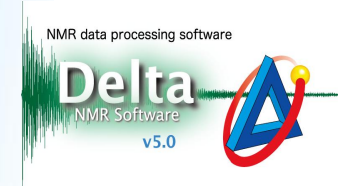

## ④ 任意の値をX軸、Y軸に入力する。

## ここでは、X軸 Start 3 ppm, Stop 1.5 ppm, Y軸 Start 0 abn, Stop 2 abn を入力する。

⇒スペクトルの表示範囲が入力された値で調整されます。

★Y軸のStart-Stopには、NMRスペクトル縦軸スケールの数値を入力します。

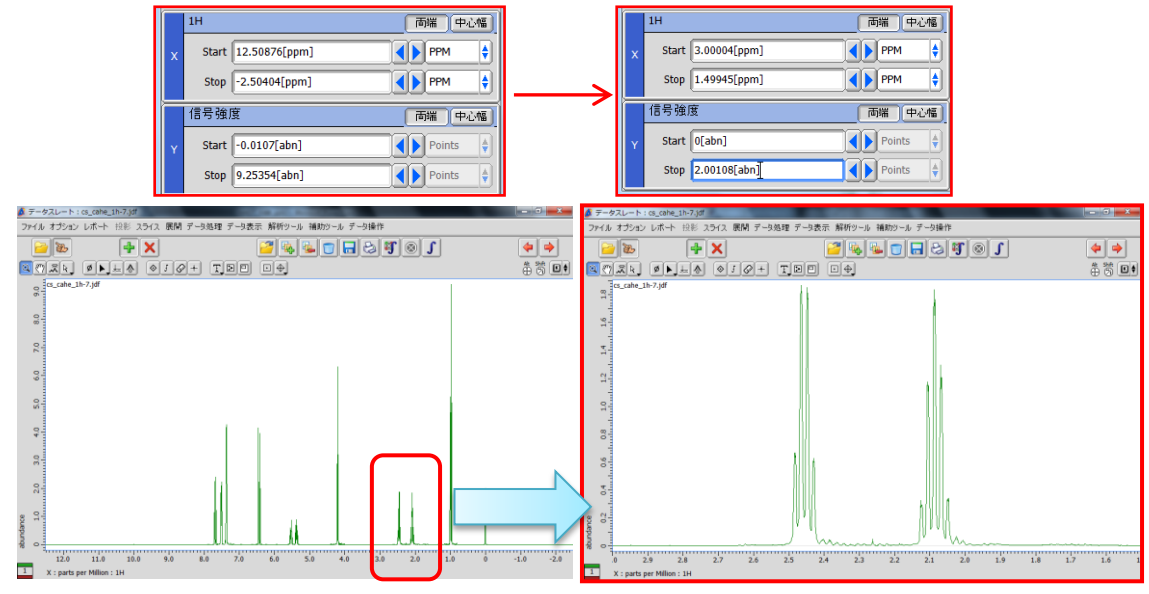

左図<sup>1</sup>HスペクトルをX軸1.5~3 ppm、Y軸 0~2 abnで拡大表示

★ Delta Tips データスレート編(4)のコネクト機能と一緒に使用することで、複数のスペクトルデータを 任意の値の周波数領域で瞬時に比較表示させることができます。(⇒NMDT\_0040)

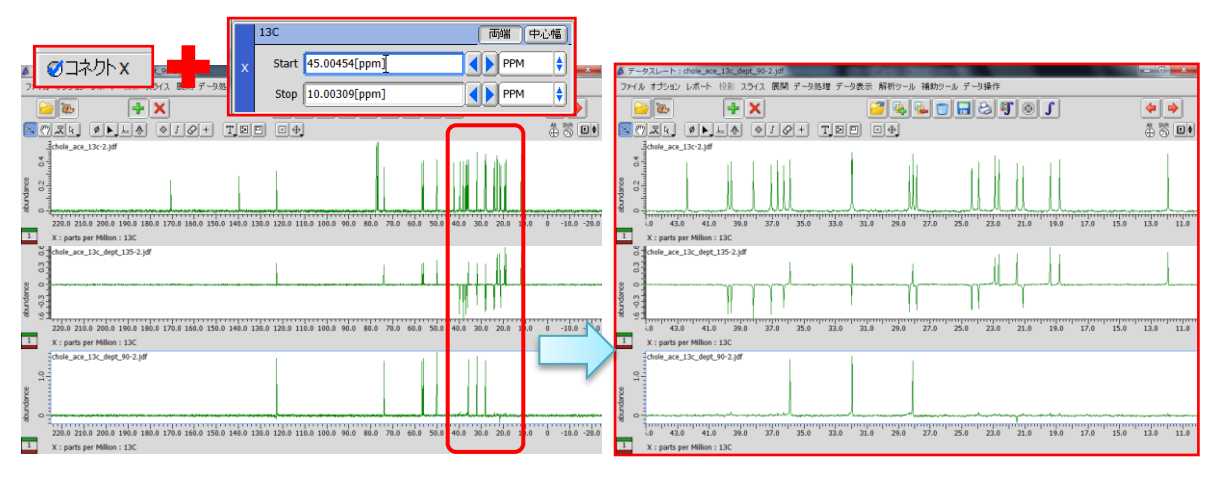

左図<sup>13</sup>CとDEPTスペクトルをX軸10~45 ppmで同時に拡大表示